#### Подача электронного заявления в летний лагерь

Для того, чтобы подать электронное заявление в летний лагерь нужно:

1. Ставим галочки на 4 обязательных пункта и нажимаем кнопку Подать заявление

#### Подача электронного заявления на летний лагерь

| КАК ОРОИСХОДИТ ТЕРКЕМ ЗАЯВЛЕНИЯ?                                                                                                | Посмотель                       | ПАСПОРТ ГОСУДАРСТВЕННОЙ УСЛУГИ                                                                                                    |
|----------------------------------------------------------------------------------------------------|---------------------------------|----------------------------------------------------------------------------------------------------|
| Как и куда подавать электронное за<br>Электронное заявление Вы можете подать чер<br>SAKURA                                      | <b>полонке?</b><br>ез портал ИС | ПЕРЕЧЕНЬ ТРЕБУЕМЫХ ДОКУМЕНТОВ                                                                                                    |
| Кто может подать заявление?<br>Заявление принимается только от радителей и<br>представителей ребенка                            | или заканных                    | ПРОЦЕДУРА ПОДАЧИ ЗАЯВЛЕНИЯ Я подтверждаю факт ознакомления с правилами подачи заявления на зачисление в школу, понимаю правила зачисления в образовательную организацию, и согласен с ними                                                                                                    |
| Кем, как и в какой срок заявление п<br>регистрацию?<br>В течение пати рабочих дней, школой в котору<br>заявление на регистрацию | роходит<br>ю подали             | Я дею согласие на сбор и обреботку персональных денных, на использовение<br>сведений, составляющих охраняемых законом тайну, осдержащихся в<br>информационных системах, согласно действующего законодательства<br>Я дею соспасие на использование своих контактных данных для получения сведений<br>оповещений и уведомлений в процесса подачи заявления на зачисление в школу<br>Я подтверждаю, что санакомлен с правилами работы интернет-порталя. Личного<br>кабинств и обязуюсь их выполнять и не нарушать |
| как подать заявлениет                                                                                                    | Посмотреть                      | Подеть заявление Отмена                                                                                                    |

- 2. Вводим основной номер телефона и нажимаем кнопку Получить код подтверждения через SMS
- 3. Вводим код подтверждения в окно ниже

Примечание: дополнительный номер и адрес электронной почты заполняются при желании

4. Нажимаем кнопку далее

| Контактның данныя<br>родитыля            | прига<br>Спиданно о родитили и<br>ребения | ludop natspect a nanoga               | шал в<br>Сладники о<br>необходитован<br>документова | цаята<br>Согласна на попучаная<br>увадиостений                                                                                                    | ных в<br>Проверка шадомног<br>данных |
|------------------------------------------|-------------------------------------------|---------------------------------------|-----------------------------------------------------|----------------------------------------------------------------------------------------------------|--------------------------------------|
| ОНТАКТНЫЕ ДАНН                           | ЫЕ РОДИТЕЛЯ                               |                                       |                                                     |                                                                                                    |                                      |
| ОСНОВНОЙ НОМЕР М                         | ОБИЛЬНОГО ТЕЛЕФОНА                        | Дополнительный<br>Не соязнали с запон | НОМЕР ТЕЛЕФОНА                                      | Адрес электронно<br>Не обязательно к заполн                                                                                                    | й почты                              |
| Векдите номер телефо                     | 88                                        | Дополнительный номе                   | р телефона                                          | Адрес злеятронной поч                                                                                                    | rы (email)                           |
| Получунан кодунданаларынан<br>жараа 1945 |                                           | Dury sets and increase adde           |                                                     | . This produe which is a product the second the second second sec |                                      |
| The production of the second states      |                                           |                                       |                                                     |                                                                                                    |                                      |

# 5. Заполняем сведения о родителе и ребенке. Вводим ИИНы родителя и ребенка и нажимаем кнопку Проверить ИИН

| ИНФОРМАЦИЯ О І                                                           | РОДИТЕЛЕ                                                                                                    |                                                                                                    |                                    |                           |
|--------------------------------------------------------------------------|----------------------------------------------------------------------------------------------------|----------------------------------------------------------------------------------------------------|------------------------------------|---------------------------|
| иин родителя                                                             | (ИЛИ ЗАКОННОГО ПРЕДСТАВИТЕРИ)                                                                                                    | AD                                                                                                    | РЕС ПРОЖИВАНИЯ                     |                           |
| Boggere HMH za                                                           | сонного представителя                                                                                                    | Провернть ИИН                                                                                                    | Вендите адрес проживания           |                           |
| НФОРМАЦИЯ О І                                                            | РЕБЕНКЕ                                                                                                    |                                                                                                    |                                    |                           |
| 🕑 Граждани                                                               | (Казахстана                                                                                                    | н Кезахстана,<br>ий в другой стране                                                                                                    | остранец                           |                           |
| ИИН РЕБЕНКА                                                              |                                                                                                    | I AD                                                                                                    | РЕСПРОЖИВАНИЯ                      |                           |
| Contraction of the                                                       |                                                                                                    | Doppenuts MMH                                                                                                    |                                    |                           |
| Веедите ИМН ре                                                           | Jenka                                                                                                    | The sector is a sector in the sector is a sector is a | perettinine officer i fromme ormen |                           |
| Назад<br>6. Выбир<br>7. Нажим                                            | дален<br>аем лагерь и заезд<br>аем кнопку далее<br>1 ЗАЕЗДА                                                                             |                                                                                                    | oostatu is ootaan na waxaa ka      |                           |
| Назад<br>Б. Выбир<br>7. Нажим<br>ББОР ЛАГЕРЯ И                           | далес<br>аем лагерь и заезд<br>аем кнопку далее<br>13АЕЗДА                                                                              |                                                                                                    |                                    |                           |
| Назад<br>6. Выбир<br>7. Нажим<br>ыбор лагеря и<br>А Выбор                | далее<br>аем лагерь и заезд<br>аем кнопку далее<br>1 ЗАЕЗДА<br>О Лагеря<br>Название лагеря                                              | Тип лагеря                                                                                                    |                                    |                           |
| Назад<br>Выбир<br>2. Выбир<br>7. Нажим<br>ыбор лагеря и<br>Выбор         | далес<br>аем лагерь и заезд<br>аем кнопку далее<br>1 заезда<br>лагеря<br>Название лагеря<br>Лагерь 1                                    | Тип лагеря<br>Школьный                                                                                                    |                                    |                           |
| Назад<br>Выбир<br>Нажим<br>Бор лагеря и<br>Выбор<br>Выбор<br>Выбор       | далес<br>аем лагерь и заезд<br>аем кнопку далее<br>1 заезда<br>9 лагеря<br>Название лагеря<br>Лагерь 1                                  | Тип лагеря<br>Школьный                                                                                                    |                                    |                           |
| Назад<br>Назад<br>Э. Выбир<br>Нажим<br>Бор лагеря и<br>Выбор<br>Э. Выбор | далее<br>аем лагерь и заезд<br>аем кнопку далее<br>1 заезда<br>9 лагеря<br>Название лагеря<br>Лагерь 1<br>9 СМЕНЫ<br>Название смены     | Тип лагеря<br>Школьный<br>Количество м                                                                                                    | ест Дата заезда                    | Дата выезда               |
| Назад<br>Выбир<br>Нажим<br>Бор лагеря и<br>Выбор<br>С. Выбор<br>Выбор    | далес<br>аем лагерь и заезд<br>аем кнопку далее<br>1 заезда<br>Элагеря<br>Название лагеря<br>Лагерь 1<br>О СМЕНЫ<br>Название смены<br>1 | Соличество м<br>3<br>3<br>4<br>4<br>4<br>4<br>4<br>4<br>4<br>4<br>4<br>4<br>4<br>4<br>4                                                                                                    | ест Дата заезда<br>11.05.2020      | Дата выезда<br>16.05.2020 |

- 8. Прикладываем необходимые документы
- 9. Нажимаем кнопку Далее

| 1141  | eerre eerreg "Jerpyone Birn", eeste eerrente gegeeter                                                  | Загрузить фото                   | Удалить фото                 |
|-------|----------------------------------------------------------------------------------------------------|----------------------------------|------------------------------|
| •     | СПРАВКА ПОДТ ВЕРЖДАЮЩАЯ ПРИНАДЛЕЖНОСТЬ. УСЛУГОПОЛУЧАТЕ<br>ИМЕЮЦИХ ПРАВО НА ПОЛУЧЕНИЕ СОЦИАЛЬНОЙ ПОМОЦИ | ля к получателям социальной по   | мощи для детей из семей      |
| Ó     | ДОКУМЕНТЫ О ПОЛУЧЕННЫХ ДОХОДАХ УСЛУГОПОЛУЧАТЕЛЕЙ ДЛЯ Д<br>МИНИМУМА                                     | цетей из семей со среднедушевым  | доходом ниже прожиточног     |
| ġ.    | РЕШЕНИЕ УПОЛНОМОЧЕНОГО ОРГАНА ОБ УТВЕРЖДЕНИИ ОПЕКИ, ДОГ                                                | ОВОР О ПЕРЕДАЧИ НА ПАТРОНАТНОЕ В | ОСПИТАНИЕ ДЛЯ ДЕТЕЙ-СИРОТ    |
| 0     | ДОКУМЕНТ ПОДТВЕРЖДАЮЩИЙ НЕОБХОДИМОСТЬ ЭКСТРЕННОЙ ПО/<br>ТРЕБУЮЩИХ ЭКСТРЕННОЙ ПОМОЩИ                    | МОЩИ В РЕЗУЛЬТАТЕ ЧРЕЗВЫЧАЙНОЙ   | СИТУАЦИИ ДЛЯ ДЕТЕЙ ИЗ СЕМЕЙ, |
| 2     | РЕШЕНИЕ КОЛЛЕГИАЛЬНОГО ОРГАНА ОРГАНИЗАЦИИ ОБРАЗОВАНИЯ О<br>КАТЕГОРИЙ ОБУЧАЮЩИХСЯ                       | ВЫДАЧИ БЕСПЛАТНЫХ НАПРАВЛЕНИЙ    | НА ОТДЫХ В ЛАГЕРЯ ДЛЯ ИНЫХ   |
| ток   | умент, подтверждающий статус ребенка                                                                   |                                  |                              |
| 122.1 | and a second "Account when and a subary second                                                         | Загаузить фото                   | Удалить фото                 |

- 10. Переходим на шаг согласия на получения уведомлений. Выбираем способ и язык уведомлений
- 11. Нажимаем кнопку Далее

### СОГЛАСИЕ НА ПОЛУЧЕНИЕ УВЕДОМЛЕНИЙ

- На данном шаге вам необходимо выбрать способ получения
- (i) уведомлений и дать согласие на сбор и обработку персональных данных

| Тип уведомления          |    | Язык уведомлений |   |
|--------------------------|----|------------------|---|
| Выберите тип уведомления | •  | Выберите язык    | • |
|                          |    |                  |   |
| Назад                    | Да | лее              |   |

#### 12. Проверяем введенные данные и нажимаем кнопку Подать заявление

| 112 |                                                                                                    |
|-----|----------------------------------------------------------------------------------------------------|
| па  | стоящим подтверждаю, что                                                                                                    |
| 9   | Я подтверждаю факт ознакомления с <u>правилами подачи заявления</u> на зачисление в школу, понимаю правил<br>зачисления в образовательную организацию, и согласен с ними                                       |
| w.  | Я даю согласие на сбор и обработку персональных данных, на использование сведений, составляющих<br>охраняемых законом тайну, содержащихся в информационных системах, согласно действующего<br>законодательства |
|     | Я даю согласие на использование своих контактных данных для получения сведений, оповещений и<br>уведомлений в процессе подачи заявления на зачисление в школу                                                  |
| •   | Я подтверждаю, что ознакомлен о <u>правилами работы интернет-портала. Личного кабинета</u> и обязуюсь их<br>выполнять и не нарушать                                                                            |
| 28  | 05.2020 03:40                                                                                                    |
|     |                                                                                                    |

# 13. Система информирует вас об успешно отправленом заявлении

## ВАШЕ ЗАЯВЛЕНИЕ УСПЕШНО ОТПРАВЛЕНО НА РЕГИСТРАЦИЮ!

# ЗАЯВЛЕНИЕ #2 БУДЕТ ОБРАБОТАНО В ТЕЧЕНИЕ 7 ДНЕЙ

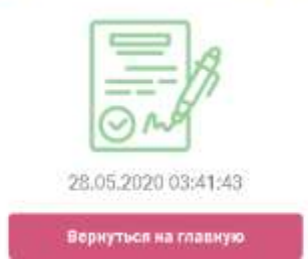